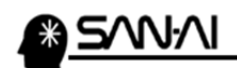

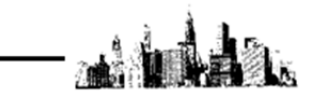

## ■出荷実績エクスポートについて

各種モール、カートに出荷実績の情報を反映するためのデータを出力する事が出来ます。 クイックメニューの「出荷実績出力」をクリックして、出荷実績エクスポート画面を表示します。 対象の受注情報を抽出する条件(発送日 or 配送完了日 等)を設定してから[出力対象 F8]をクリックします。

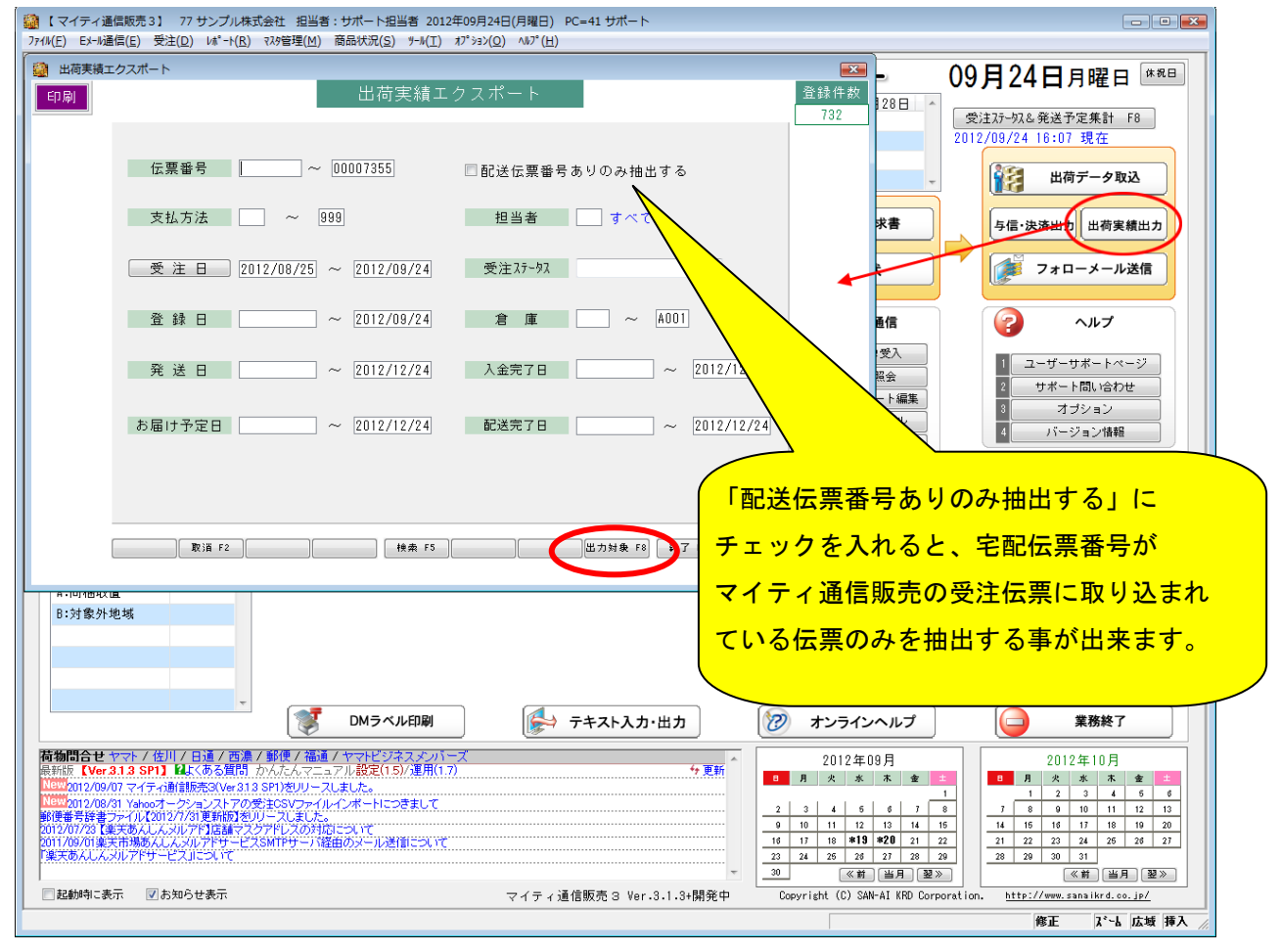

| 出力条件設定 対象件:<br>TELDJ 対象にチェックしてくださ、       で配送伝票書式」を選択してください。       受注日     配送伝票書式<br>服送店票書式<br>優子の     支払方法<br>合払方法<br>合払金額<br>(仮)配送伝票番号     あ番予定(<br>あ番予欠(<br>2012/09/11)       2012/09/11     年記(使<br>8:ヤマトB2(元払)     クレジット<br>41,128     2012/09/11       2012/09/11     年記(使<br>8:ヤマトB2(元払)     クレジット<br>41,128     2012/09/11                                           |           |
|----------------------------------------------------------------------------------------------------|-----------|
| IMDIC REGISTION S WINT C / C / C / C / C / C / C / C / C / C                                                                                                    | 女 1       |
| 受注目     配送方法     のッダメッセージ     支払方法     品名     発送日     のッグメッセージ     含計金額     (仮)配送伝票番号     お届予定日       2012/09/11     宅配使     S:ヤマトB2(元払)     クレジット     2012/09/1     2012/09/1       22:00:12     テスト五郎     S:ヤマトB2(元払)     クレジット     2012/09/1     2012/09/1       22:00:12     テスト五郎     S:ヤマトB2(元払)     クレジット     2012/09/1     2012/09/1       41,128                   | U. 🔻      |
| 受注日     配法方法<br>調客名     配送伝葉書式<br>ヘッダメッセージ     支払方法<br>合計金額<br>合計金額<br>(仮)配送伝葉番号     品、名<br>助局予定[<br>(仮)配送伝葉番号     発送日<br>お届予定[<br>2012/09/1]       2012/09/11     電記便<br>電記便<br>第二年の中<br>2012/09/12     S:ヤマトB2(元払)     クレジット<br>41,128     2012/09/1       22:00:12     デスト五郎     S:ヤマトB2(元払)     クレジット<br>41,128     2012/09/1       2012/09/1     第二日     1     1     1 |           |
| 2012/09/11 電配便 S:ヤマトB2(元払) クレジット 2012/09/1<br>22:00:12 デスト五郎 2012/09/1<br>                                                                                                    | 詳細<br>印刷  |
| 22:00:12 テスト五郎 41,128 2012/09/1<br>                                                                                                    | 3 🛛 🛿 ¥ 🕮 |
|                                                                                                    | 4 👿出力     |
|                                                                                                    |           |
|                                                                                                    |           |
|                                                                                                    |           |
|                                                                                                    |           |
|                                                                                                    |           |
|                                                                                                    |           |
|                                                                                                    |           |
|                                                                                                    |           |
|                                                                                                    |           |
|                                                                                                    |           |
|                                                                                                    |           |
|                                                                                                    |           |
|                                                                                                    |           |
|                                                                                                    |           |
|                                                                                                    |           |
| ■ 取3点 F2 USV出力F4 按索 F5 拡張表示F6 開催 じる F9                                                                                                    |           |

対象となるものを確認して[CSV 出力 F4]をクリックします。

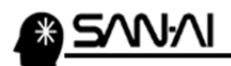

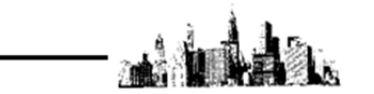

部門、受注区分、出力先ファイル名、ファイル形式を設定します。出力「する」にチェックも入れます。 例えば、Amazon 出荷実績を出力したい場合は、ファイル形式を「4:Amazon」にします。 部門、受注区分は Amazon 用に使っているものを選択します。Amazon から取り込んだ受注伝票を参考に してください。設定したら[実行 F8]をクリックします

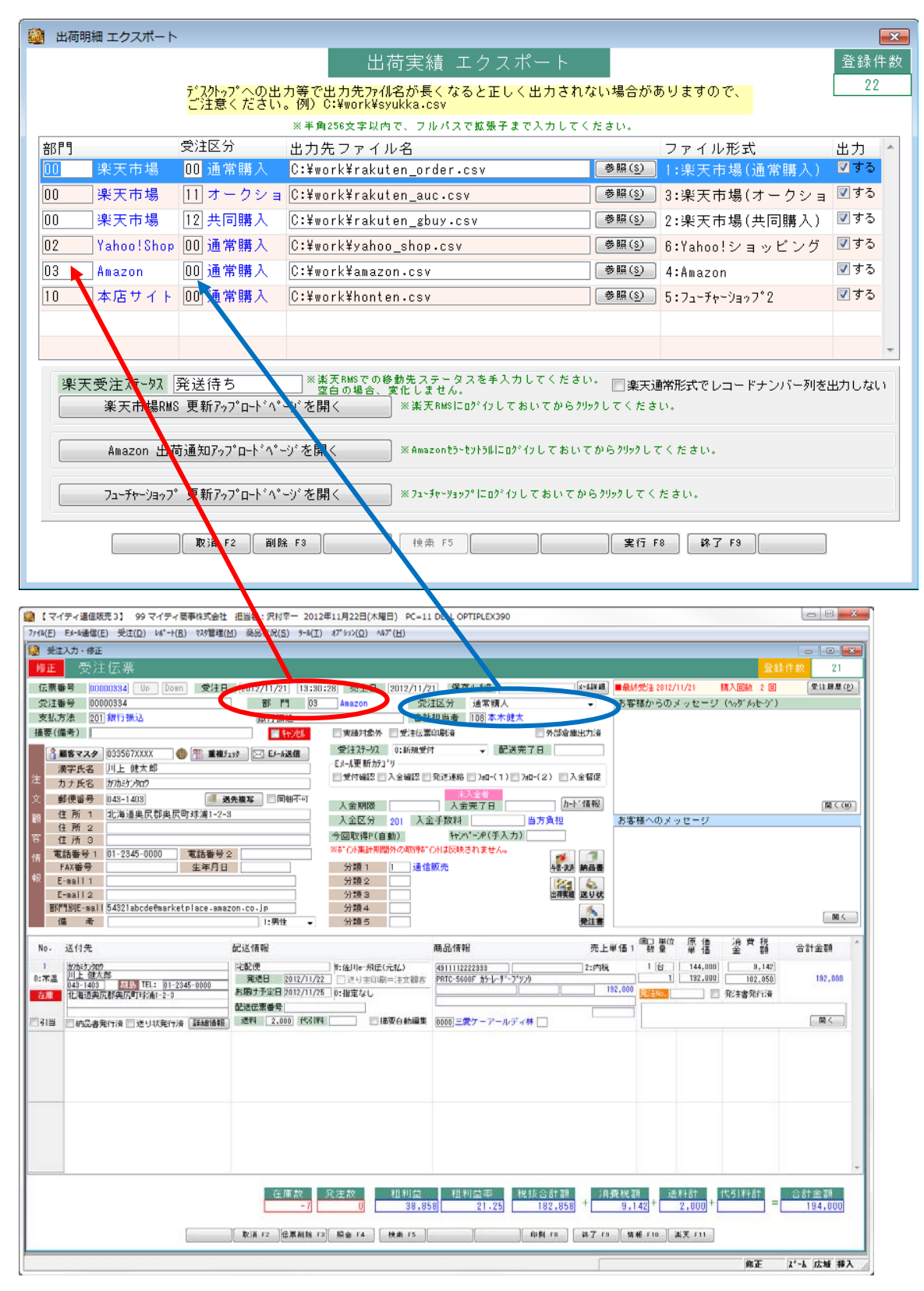

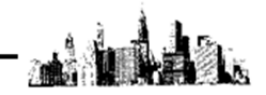

★補足

必要なサイトを登録しておいていただく事で、複数の出荷実績 CSV を一気に出力する事がきます。 今後出店予定で、現在は出店していないカートや、現時点では出力不要との場合は、「出力する」の チェックボックスのチェックを外しておく事で、出力対象から外れます。

| 🎯 出荷明                                                                      | 月細 エクスポート   |                      |                                                    |                  |                      | <b>×</b>        |  |
|----------------------------------------------------------------------------|-------------|----------------------|----------------------------------------------------|------------------|----------------------|-----------------|--|
|                                                                            |             |                      | 出荷実績 エクスポート                                        |                  |                      | 登録件数            |  |
|                                                                            |             | デスクトップへの出<br>ご注意ください | 力等で出力先ファイル名が長くなると正しく出力され≀<br>。例)C:¥work¥syukka.csv | ない場合が            | ありますので、              | 22              |  |
|                                                                            |             |                      | ※半角256文字以内で、フルパスで拡張子まで入力してく                        | ださい。             |                      |                 |  |
| 部門                                                                         |             | 受注区分                 | 出力先ファイル名                                           |                  | ファイル形式               | 出力 ^            |  |
|                                                                            | _ 楽大市場      |                      | C:¥work¥rakuten_order.csv                          | 参照( <u>S</u> )   | ]1:楽天市場(通常購人)        | ▼ 9 S           |  |
| 00                                                                         | 梁天市場<br>□   | 11 オークショ             | C:¥work¥rakuten_auc.csv                            | 参照( <u>s</u> )   | 3:楽天市場(オークショ         | ∎ छ ज ञ         |  |
| 00                                                                         | _ 梁大帀場      | 12 共同購入              | C:¥work¥rakuten_gbuy.csv                           | 」 参照( <u>s</u> ) | 2:楽天市場(共同購人)         |                 |  |
| 02                                                                         | Yahoo!Shop  | 100 通常購入             | C:¥work¥yahoo_shop.csv                             | 参照( <u>S</u> )   | 6:Yahoo!ショッビン!?      | ♥ 9 ᢒ<br>■ + 7  |  |
| 03                                                                         | Amazon      | 回 通常購入               | C:¥work¥amazon.csv                                 | 参照( <u>s</u> )   | , 4:Amazon           | ⊻ द<br>ञ → न    |  |
| 10                                                                         | 」本店サイト      | 00 通常購入              | C:¥work¥honten.csv                                 | ●照( <u>§</u> )   | ) 5:フューチャーショッフ°2     | IN 75           |  |
|                                                                            |             |                      |                                                    |                  |                      | $\sim$          |  |
|                                                                            |             |                      |                                                    |                  |                      | -               |  |
|                                                                            | フᠴ᠆チャ᠆ショッフ° | '更新アップロードペ<br>       | -ŷ゙を開く ※ フューチャーソョップにログインしておしてか<br>% F3 検索 F5       | らりリックしてく<br>実行   | だるい。<br>E9 終7 F9     | ]               |  |
| 羽門&受                                                                       | 会注区分で打      | 辰り分けて、               | 指定されたファイル形式で出力しま                                   | す。               |                      |                 |  |
| 海海市はな運営されている場合に、非常に通利な燃発になります。<br>薬天市場につきましては、RMSログイン後                     |             |                      |                                                    |                  |                      |                 |  |
| 後数/山間を理呂されている場合に、作品に便利な(機能になります。<br>加回//////////////////////////////////// |             |                      |                                                    |                  |                      |                 |  |
|                                                                            |             |                      |                                                    |                  |                      | ~ // AX // CA U |  |
| 012年                                                                       | 11 月時点て     | ミ、以下のフ               | ますが、 <b>「データダウンロードサービストッ</b> 」                     |                  |                      |                 |  |
| 1:楽天市場(通常購入)                                                               |             |                      |                                                    |                  | ページに戻る」をクリックしてから再度ボタ |                 |  |
| 2:楽天市場(共同購入)                                                               |             |                      |                                                    |                  | をクリックすると正常にアップロードページ |                 |  |
| - パン                                                                       | 日本坦(ナ       | が表示されます。             |                                                    |                  |                      |                 |  |
| い 朱ブ                                                                       | いいる(4 ー     | シンヨント                |                                                    |                  |                      |                 |  |
| 4:Ama                                                                      | zon         |                      | /                                                  |                  |                      |                 |  |
| 5:フューチャーショップ2                                                              |             |                      |                                                    |                  |                      |                 |  |
| 6:Yah                                                                      | 00!ショット     | ピング                  | /                                                  |                  |                      |                 |  |
| -                                                                          |             |                      |                                                    |                  |                      |                 |  |

【ご注意】楽天市場への連携につきまして、マイティ通信販売3(Ver.3.1.4)以前のバージョンで 受注データを取り込みされている受注データが配送完了するまでは、「楽天通常形式で レコードナンバー列を出力しない」にチェックを入れてアップロードする様にしてください。

以 上